# Edvance360 QUICKSTART GUIDE How to Use the E360 Navigator

# How to Use the E360 Navigator

The E360 Navigator Tool is available to Admin users who wish to poll their users on areas or topics of interest, in order to provide them Course/Training recommendations based on their individual responses. Self-registration is then made available to users based on these recommended courses.

Once your Edvance360 Navigator tool is activated, an Admin user must enable the feature and provide a Heading and Message to appear on the Homepage Dashboard to all Learners.

ADMIN USERS

To enable this feature, Admins can select ADMIN> Config. & Settings> Application Settings> E360 Navigator

| CONFIG & SETTINGS        | Admin » Application Settings |
|--------------------------|------------------------------|
| » APPLICATION SETTINGS   | Count Per Page               |
| » GENERAL SETTINGS       | Course Available Options     |
| SUSER MANAGEMENT         |                              |
| 章 APPLICATION MANAGEMENT | Date Format                  |
| COURSES & COMMUNITIES    | Open Chat                    |
|                          | Email Settings               |
| 💉 EXTERNAL LTI TOOLS     | Languages                    |
| © SALES FORCE            | › LDAP                       |
| C E360 NAVIGATOR         | MemberSuite                  |
| I REPORTS >              | InfusionSoft                 |
| HOME PAGE ALERTS         | * E360 Navigator             |
| TEST ADMINS              |                              |
| P HOME PAGE LINKS        | Enable E360Navigator         |
| Q HELP >                 | Heading                      |
|                          | Welcome Survey               |
| COMPETENCIES >           | Message                      |

2 Once enabled, the E360 Navigator will require a Heading and a Message, which can be keyed in the boxes shown above.

3 After all settings have been entered, Admin users can access the E360 Navigator feature options by scrolling down the tool panel in the Admin panel to the E360 Navigator tab.

4 To create a new E360 Navigator Option, Admin users can select the green plus sign icon on the right hand side of the screen.

|                                  | _                   |             |               |           |           |         |           | ≜ <sup>80</sup> ⊠ <sup>2</sup> ≛- |  |
|----------------------------------|---------------------|-------------|---------------|-----------|-----------|---------|-----------|-----------------------------------|--|
| Edvance360<br>evolving education | 👫 Home              | @ Trainings | 출 Communities | Resources | ∰Calendar | 🌣 Admin | 🤁 Help    |                                   |  |
| Administration                   |                     |             |               |           |           |         |           |                                   |  |
| • CONFIG & SETTINGS >            | E360 N              | Javigato    | or Ontions    | :         |           |         |           |                                   |  |
| LUSER MANAGEMENT >               | Name                | avigate     |               |           |           |         | ▲ Actions |                                   |  |
| ₽ APPLICATION MANAGEMENT<br>>    | Are you FLEXible?   |             |               |           |           |         | C 🖸       |                                   |  |
| ■ COURSES & COMMUNITIES >        | Do you like Leaders | hip?        |               |           |           |         | 6         |                                   |  |
|                                  |                     |             |               |           |           |         |           |                                   |  |
| 🗲 EXTERNAL LTI TOOLS             |                     |             |               |           |           |         |           |                                   |  |
| © SALES FORCE                    |                     |             |               |           |           |         |           |                                   |  |
| C E360 NAVIGATOR                 |                     |             |               |           |           |         |           |                                   |  |
| Lee Reports                      |                     |             |               |           |           |         |           |                                   |  |
| • HOME PAGE ALERTS               |                     |             |               |           |           |         |           |                                   |  |

a. E360 Navigator **Option Names** are the questions, topics, or titles that appear to Learners at Login (in a survey format), in order to direct them toward their recommended courses. Admins can key in these Names in the field provided.

| Administration    |               |  |  |  |  |
|-------------------|---------------|--|--|--|--|
| CONFIG & SETTINGS | * Option Name |  |  |  |  |
| LISER MANAGEMENT  |               |  |  |  |  |
|                   | Sort Order    |  |  |  |  |
| MANAGEMENT >      | 1             |  |  |  |  |

5

Next, a sort order dropdown will be provided to help the Admin user distinguish where they would like this new **Option Name** to appear on the welcome survey to their users at login.

### Administration

| CONFIG & SETTINGS | > | * Option Name |
|-------------------|---|---------------|
| USER MANAGEMENT   | > |               |
|                   |   | Sort Order    |
| MANAGEMENT        | > | 1             |
|                   |   |               |

6 After an **Option Name** and Sort Order have been created, the next dropdown will allow Admin users to select both course and lesson recommendations for the newly created Option Name. First, a Course Name (organized by Term) is selected, then the Lesson as shown below. Then SAVE.

| Trainings & Lessons    |    |                        |                 |
|------------------------|----|------------------------|-----------------|
| Please Select a Course | \$ | Please Select a Lesson | \$<br>8         |
| Please Select a Course | \$ | Please Select a Lesson | \$<br>$\otimes$ |
| Please Select a Course | ÷  |                        | 0               |
|                        |    |                        | 0               |

a. Admin Users can add multiple courses for each question/option. Then SAVE.

| Let REPORTS >    | Trainings & Lessons           |           |   |     |
|------------------|-------------------------------|-----------|---|-----|
| HOME PAGE ALERTS | Ŭ                             |           |   | 0   |
| 🗒 TEST ADMINS    | ContentoTerm - Leadership 101 | 7fan00001 | • | U U |
|                  | Please Select a Course        |           |   | Ø   |
| - HOMEPAGE LINKS |                               |           |   | 0   |
| HELP             | Save                          |           |   |     |
| + COMPETENCIES > |                               |           |   |     |

#### LEARNER HOMEPAGE

7

The newly created E360 Navigator *Option Names* will appear as a Welcome Survey to all Learners on their Homepage Dashboards until they submit their responses.

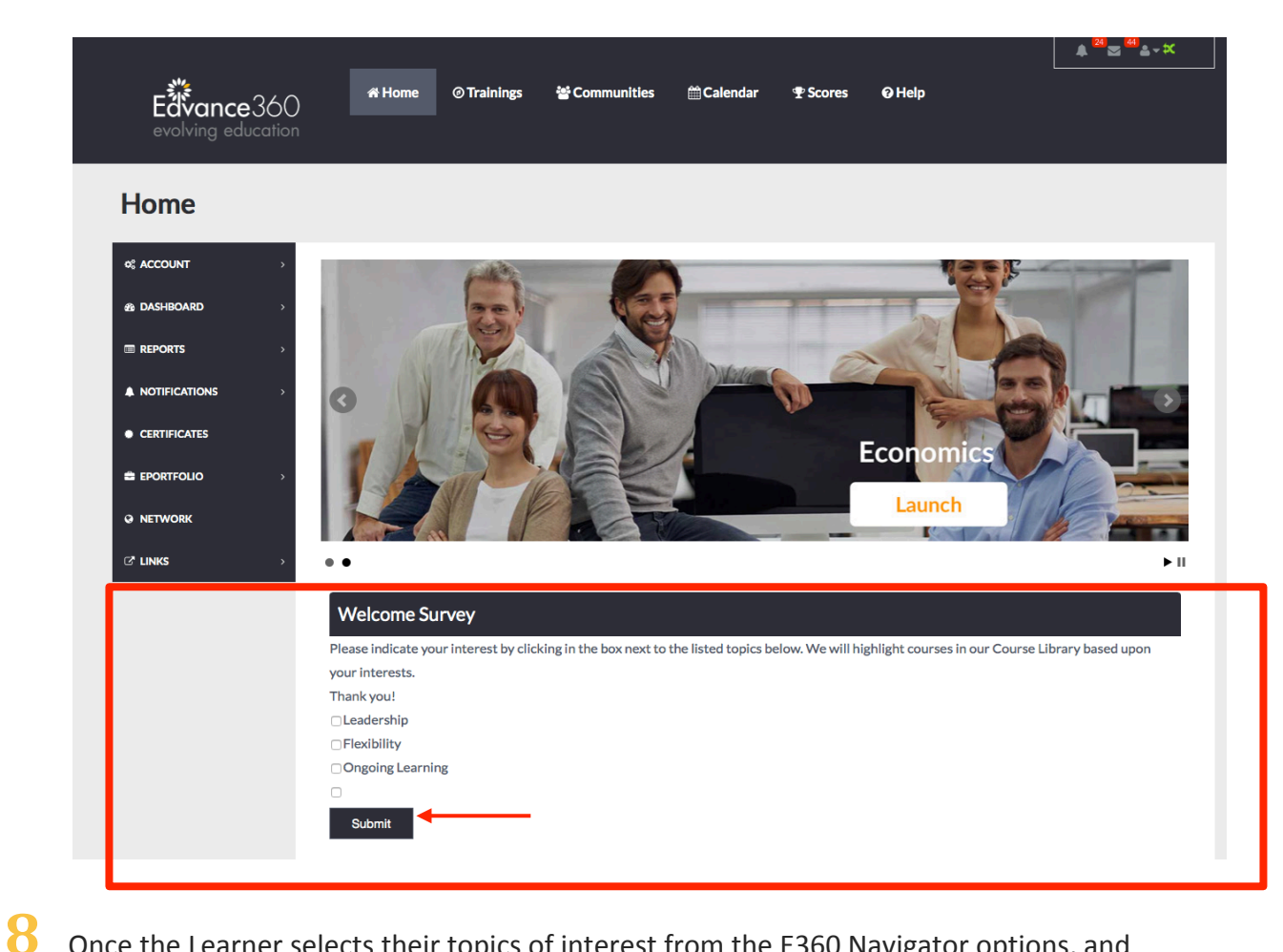

Once the Learner selects their topics of interest from the E360 Navigator options, and selects submit, they will be redirected to the Available Trainings within the site.

A star icon will appear to the right hand side of each Course name which has been recommended to that Learner based on their survey interest submission on the Homepage. See below.

| • wrcourses     • wrcourses     • wrcourses     • wrcourses     • Makael courses     • Calendar     • List     • Curse   Start Date     • Evance360: The Basics   0 March 2017     • Onder Holder   2017     • MadA 318) Week 5 - Variable   20 March 2017     • NaDA 320) Week 1 - Date   20 March 2017     • Nada 320; Week 1 - Date   2018                        | Edvance360<br>evolving education                     | <b>#</b> Home ⊘ Trainings                                   | <b>딸</b> Communities | ∰ Calendar | ⊈ Scores 🛛 He   | ¢ <sup>(24)</sup> <u>م</u> <sup>(24)</sup> <u>م</u> × ۲۵ |
|----------------------------------------------------------------------------------------------------|------------------------------------------------------|-------------------------------------------------------------|----------------------|------------|-----------------|----------------------------------------------------------|
| O   MY COURSES     III AVAILABLE COURSES   Calendar   List     ALL COURSES   Available Courses     Edwaree360: The Basics ★   20 March 2017   Ashley Stephens   Ashley's Term     III NADA 328) Week 5 - Variable<br>Operations 1 - Parts   20 March 2017   Place Holder   2017     INADA 326) Week 1 -   20 March 2017   Place Holder   2018                        | Trainings                                            |                                                             |                      |            |                 |                                                          |
| Available Courses     Course   Start Date   Facilitator   (Term) Course Header     Edvance360: The Basics   20 March 2017   Ashley Stephens   Ashley's Term     INADA 318) Week 5 - Variable   20 March 2017   Place Holder   2017     (NADA 324) Week 2 - Fixed   20 March 2017   Place Holder   2018     (NADA 326) Week 1 -   20 March 2017   Place Holder   2018 | MY COURSES MY AVAILABLE COURSES MI AVAILABLE COURSES | Make This My Default Page                                   | List                 |            |                 |                                                          |
| Course Start Date Facilitator (Term) Course Header   Edvance360: The Basics 20 March 2017 Ashley Stephens Ashley's Term   (NADA 318) Week 5 - Variable<br>Operations 2 - New Vehicles 20 March 2017 Place Holder 2017   (NADA 324) Week 5 - Variable<br>Operations 1 - Parts 20 March 2017 Place Holder 2018   (NADA 326) Week 1 - 20 March 2017 Place Holder 2018   |                                                      | Available Co                                                | ourses               |            |                 |                                                          |
| Edvance360: The Basics 20 March 2017 Ashley Stephens Ashley's Term   (NADA 318) Week 5 - Variable<br>Operations 2 - New Vehicles 20 March 2017 Place Holder 2017   (NADA 324) Week 2 - Fixed<br>Operations 1 - Parts 20 March 2017 Place Holder 2018   (NADA 326) Week 1 - 20 March 2017 Place Holder 2018                                                           |                                                      | Course                                                      | Start Date           |            | Facilitator     | (Term) Course Header                                     |
| (NADA 318) Week 5 - Variable<br>Operations 2 - New Vehicles     20 March 2017     Place Holder     2017       (NADA 324) Week 2 - Fixed<br>Operations 1 - Parts     20 March 2017     Place Holder     2018       (NADA 326) Week 1 -     20 March 2017     Place Holder     2018                                                                                    |                                                      | Edvance360: The Basics                                      | 20 March 2017        |            | Ashley Stephens | Ashley's Term                                            |
| (NADA 324) Week 2 - Fixed<br>Operations 1 - Parts     20 March 2017     Place Holder     2018       (NADA 326) Week 1 -     20 March 2017     Place Holder     2018                                                                                                    |                                                      | (NADA 318) Week 5 - Variable<br>Operations 2 - New Vehicles | 20 March 2017        |            | Place Holder    | 2017                                                     |
| (NADA 326) Week 1 - 20 March 2017 Place Holder 2018                                                                                                    |                                                      | (NADA 324) Week 2 - Fixed<br>Operations 1 - Parts           | 20 March 2017        |            | Place Holder    | 2018                                                     |
| Financial Management                                                                                                    |                                                      | (NADA 326) Week 1 -<br>Financial Management                 | 20 March 2017        |            | Place Holder    | 2018                                                     |

a. A pop-up box will appear when users hover over the star icon, to alert them why the course is being recommended to them.

| Trainings         |                                                                                     |
|-------------------|-------------------------------------------------------------------------------------|
| MY TRAININGS      | Trainings » All Trainings                                                           |
| III ALL TRAININGS | Collapse Courses Uncollape All Courses                                              |
|                   | All Trainings                                                                       |
|                   | ContentoTerm                                                                        |
|                   | CC Test This course is starred because of your response to: Do you like Leadership? |
|                   | Leadership 101 [More Detail]                                                        |
|                   | test 4 [More Detail]                                                                |

9 If a user clicks on the title of a recommended course, a pop up box will appear with the details of the course, as well as the option for them to self-register for this upcoming course. See below.

## QuickStart Guide: How to Use the E360 Navigator

| <b>Vance</b> 360<br>Iving education | 🐔 Home                                                            | @ Trainings                                                                                           | 쌸 Communities                                                              | ∰ Calendar                           | <b>₽</b> Scores                     | <b>@</b> Help             |                       |
|-------------------------------------|-------------------------------------------------------------------|----------------------------------------------------------------------------------------------------|----------------------------------------------------------------------------|--------------------------------------|-------------------------------------|---------------------------|-----------------------|
| nings                               |                                                                   |                                                                                                    |                                                                            |                                      |                                     |                           |                       |
| JRSES                               | Make This My De                                                   | efault Page                                                                                           |                                                                            |                                      |                                     |                           |                       |
| BLE COURSES                         | Monday, 2                                                         | 0 March 2017                                                                                          |                                                                            |                                      |                                     | ×                         | ]                     |
| URSES                               | Edvance36<br>From: 20 N<br>Edvance36<br>(SN). Checl<br>with Edvar | <b>50: The Basics</b><br>1arch 2017 To: 5<br>50 is a learning r<br>kout the 8 Reas<br>ace360 features | 31 December 2017<br>nanagement system<br>ons to Love Version<br>and tools. | ı (LMS) with a bu<br>8 and learn how | ilt in secure soc<br>to enhance you | ial network<br>ir courses | Ferm) C<br>shley's To |
|                                     | (NADA 324) W<br>Operations 1 -                                    | eek 2 - Fixed 2<br>Parts                                                                              | 20 March 2017                                                              |                                      | Place Holder                        | Register                  | 017<br>2018           |

**10** Once the Register button is selected, a confirmation registration box appears which allows users to check the Register Now box, then select OK.

| his My Default Page |                                         |                 |
|---------------------|-----------------------------------------|-----------------|
| Register            |                                         | ×               |
| Do you wis          | h to register for this course?<br>r Now |                 |
| vail                |                                         | ОК              |
| irse                | Start Date                              | Facilitatoi     |
| nce360: The Basics  | 20 March 2017                           | Ashley Stephens |

11 Once registered for a new course, users will see that course title appear on their MY COURSES list beginning on the start date. Only IN SESSION courses appear in MY COURSES.